## Proshop Tee Times – How to Void a Sale

Depending on your course configuration, you may require administrative rights to void a sale.

- 1. From the tee sheet, click on the SALES button.
- Click the SELECT button on the left side of the screen that corresponds with the sale you want to void. If the sale was done on a different computer, you will have to click the SHOW ALL STATIONS checkbox before you will see the sale in the list.
- 3. When the sale appears, click the VOID SALE button.
- 4. When prompted "Void this sale?", click Yes.
- 5. A \*\*\*VOIDED SALE\*\*\* receipt will print. Give the receipt to the customer along with their change. If the customer paid with Debit Card, the transaction may appear on their on-line app for a few days, but it will not process.
- 6. If the customer paid with gift card, return the gift card.
- 7. Click CLOSE on the sales screen to return to the tee sheet.